TPK 編號:國中國文 011

## 夢 N 講師數位協力計畫—操作建議指引

學習領域:國中國文領域

| 教學策略/方法             | MAPS 教學法   | 年段                                              | 全年段                   | 撰寫者 | 温展浩 |  |  |
|---------------------|------------|-------------------------------------------------|-----------------------|-----|-----|--|--|
| 建議單元/               | 圖文創作影片發    | 適用階段(可複選)                                       | □引起動機 ■發展活動 □統整活動 ■評量 |     |     |  |  |
|                     | 表          |                                                 |                       |     |     |  |  |
| 數位工具(軟硬體、平台、教材)     |            | 平板、Canva 或 Keynote、Padlet                       |                       |     |     |  |  |
| TPK 操作流程指引          |            | ■課前準備                                           |                       |     |     |  |  |
|                     |            | 1. 教師與學生熟悉 Canva 的操作。                           |                       |     |     |  |  |
|                     |            | 2. 引導學生完成短文或詩歌創作。                               |                       |     |     |  |  |
|                     |            | ■課堂操作                                           |                       |     |     |  |  |
|                     |            | 1. 學生使用平板,透過 Canva 或 Keynote,將文字創作搭配適切的圖片,完成圖文  |                       |     |     |  |  |
|                     |            | 並茂的簡報。                                          |                       |     |     |  |  |
|                     |            | 2. 學生完成圖文創作簡報後,使用平板的「螢幕錄製」功能,為簡報配上講解或旁          |                       |     |     |  |  |
|                     |            | 白朗讀,完成「圖文創作影片」。                                 |                       |     |     |  |  |
|                     |            | 3. 學生完成「圖文創作影片」後,將影片檔上傳至「Padlet」。               |                       |     |     |  |  |
|                     |            | ■課後延伸                                           |                       |     |     |  |  |
|                     |            | 1. 學生可透過「貼文點讚」與「留言功能」功能,進行同儕觀摩與互評。              |                       |     |     |  |  |
|                     |            | 2. 教師可分享優秀作品,或舉辦票選活動,培養學生創作興趣。                  |                       |     |     |  |  |
| 工具操作建議              |            | 1. 若使用 Canva 製作簡報,可於電腦或平板上進行操作,惟學生須以 Google 帳戶  |                       |     |     |  |  |
| (EX:網路需求/師生先備數位能力/帳 |            | 登入,且須有網路,不能離線使用。                                |                       |     |     |  |  |
| 號密碼管理(登入方式          | 式)/可用線上資源/ | 2. 若使用 Keynote 製作簡報,建議學生使用固定的 lpad 進行操作,學生不需登入帳 |                       |     |     |  |  |
| 操作經驗/工具教學影片/其他注意事   |            | 號,作品簡報檔會自動儲存於該 IPAD 中,可不需網路離線操作。                |                       |     |     |  |  |

| 項) | 3. Padlet 平台需線上操作,教師端需要註冊使用,可直接透過(google、                             |  |  |  |  |
|----|-----------------------------------------------------------------------|--|--|--|--|
|    | Microsoft、apple)第三方帳號登入,事先建置 Padlet 模板。                               |  |  |  |  |
|    | 影片資源:                                                                 |  |  |  |  |
|    | 1. 〈Canva 教學應用丨製作教學簡報 (學習版) 〉:                                        |  |  |  |  |
|    | https://youtu.be/fQJGD29CbsY                                          |  |  |  |  |
|    | 2. 〈快速上手 Mac 最強簡報工具 Keynote!〉: <u>https://youtu.be/GxowX6kAlkI</u>    |  |  |  |  |
|    | 3. 〈Padlet 使用教學〉: <u>https://youtu.be/_Glimn2SgS8</u>                 |  |  |  |  |
|    | 4. 〈Padlet A01 功能說明及推薦註冊 Padlet〉: <u>https://youtu.be/dg-DphvtzQw</u> |  |  |  |  |

## ■自我檢視評估表

| 符合檢視標的請打V                                        |              |                |                       |        |                   |  |  |  |  |
|--------------------------------------------------|--------------|----------------|-----------------------|--------|-------------------|--|--|--|--|
| ■操作流程                                            | 確            | ■數位工具能促進教學策略運用 |                       |        |                   |  |  |  |  |
| 數位工具整合教學的應用層次(請擇一打V)                             |              |                |                       |        |                   |  |  |  |  |
| □Substitution                                    |              | Augmentation   | Modification          |        | □Redefinition     |  |  |  |  |
| TPACK 團隊成員                                       |              |                |                       |        |                   |  |  |  |  |
| 工作坊外部專家                                          |              | 總召或副總召         |                       | 專家會議代表 |                   |  |  |  |  |
|                                                  |              |                |                       |        |                   |  |  |  |  |
| SAMR Model                                       |              |                |                       |        |                   |  |  |  |  |
| 。<br>1993年1月1日日日日日日日日日日日日日日日日日日日日日日日日日日日日日日日日日日日 |              | 轉化             |                       |        |                   |  |  |  |  |
| Substitution 替代 Aug                              |              | mentation 改善   | Modification 重新設計     |        | Redefinition 重新定義 |  |  |  |  |
| 數位工具成為替代工具,對教 數位工具                               |              | 或為替代工具,對教      | 數位工具允許重新設計重要的         |        | 數位工具允許增創過去無法想     |  |  |  |  |
| 與學無法提供功能性改善                                      | 與學提供有限的功能性改善 |                | 任務,讓教與學的體驗與成果<br>得以改變 |        | 像的新任務             |  |  |  |  |